# Veritas<sup>™</sup> Cluster Server Application Note: Sun Enterprise 10000 Dynamic Reconfiguration

Solaris

5.0

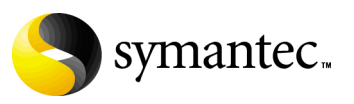

## Veritas Cluster Server Application Note: Sun Enterprise 10000 Dynamic Reconfiguration

Copyright © 2006 Symantec Corporation. All rights reserved.

Symantec, the Symantec logo, and Veritas are trademarks or registered trademarks of Symantec Corporation or its affiliates in the U.S. and other countries. Other names may be trademarks of their respective owners.

The product described in this document is distributed under licenses restricting its use, copying, distribution, and decompilation/reverse engineering. No part of this document may be reproduced in any form by any means without prior written authorization of Symantec Corporation and its licensors, if any.

THIS DOCUMENTATION IS PROVIDED "AS IS" AND ALL EXPRESS OR IMPLIED CONDITIONS, REPRESENTATIONS AND WARRANTIES, INCLUDING ANY IMPLIED WARRANTY OF MERCHANTABILITY, FITNESS FOR A PARTICULAR PURPOSE OR NON-INFRINGEMENT, ARE DISCLAIMED, EXCEPT TO THE EXTENT THAT SUCH DISCLAIMERS ARE HELD TO BE LEGALLY INVALID, SYMANTEC CORPORATION SHALL NOT BE LIABLE FOR INCIDENTAL OR CONSEQUENTIAL DAMAGES IN CONNECTION WITH THE FURNISHING PERFORMANCE, OR USE OF THIS DOCUMENTATION. THE INFORMATION CONTAINED IN THIS DOCUMENTATION IS SUBJECT TO CHANGE WITHOUT NOTICE.

The Licensed Software and Documentation are deemed to be "commercial computer software" and "commercial computer software documentation" as defined in FAR Sections 12.212 and DFARS Section 227.7202.

Symantec Corporation 20330 Stevens Creek Blvd. Cupertino, CA 95014 www.symantec.com

## Third-party legal notices

Third-party software may be recommended, distributed, embedded, or bundled with this Symantec product. Such third-party software is licensed separately by its copyright holder. All third-party copyrights associated with this product are listed in the accompanying release notes.

Solaris is a trademark of Sun Microsystems, Inc.

#### **Technical support**

For technical assistance, visit http://support.veritas.com and select phone or email support. Use the Knowledge Base search feature to access resources such as TechNotes, product alerts, software downloads, hardware compatibility lists, and our customer email notification service.

# VCS Application Note: Sun Enterprise 10000 Dynamic Reconfiguration

- Introduction
- Supported hardware
- Supported software
- Dynamic reconfiguration in VCS environment
- Using VM without DMP enabled

6 VCS Application Note: Sun Enterprise 10000 Dynamic Reconfiguration Introduction

# Introduction

This application note describes how to perform Dynamic Reconfiguration (DR) operations on VCS clustered system domains of the Sun<sup>™</sup> Enterprise<sup>™</sup> 10000 server.

The Solaris DR utility enables you to reconfigure the resources of system boards so that the boards can be replaced without system downtime. Before you can physically remove a board, you must "detach" it, or reconfigure it such that its resources can be disabled and removed from the domain configuration. Likewise, after you have physically replaced a board in a domain, you must "attach" it, or reconfigure it into the domain.

**Note:** Currently, VCS does not support using DR in clusters where I/O controllers and storage use Sun's Alternate Pathing (AP).

In a VCS cluster of domains, it's possible that the DR operations in a domain might cause VCS to detect that resources are not available and to initiate failover to the other domain. Therefore, it is advisable to freeze the service groups running in the domain before running DR.

Do not use the following procedures to DR a system board containing a VCS private heartbeat link. If you need to do so, you must stop VCS before proceeding.

# Supported hardware

■ Sun Enterprise 10000 (E10K)

# Supported software

- Solaris 8, 9, and 10
- VERITAS Cluster Server, version 2.0, 3.5, 4.0, and 4.1
- VERITAS Volume Manager (VxVM), as supported by the VCS version
- VERITAS File System, as supported by the VCS version

# **Dynamic reconfiguration in VCS environment**

The system board in a domain may contain I/O controllers, CPUs, or memory. Typically, within a domain, system boards have their functions duplicated on other system boards. For example, a board with CPU or memory can be removed dynamically because another board has the equivalent functions.

Boards with I/O controllers can be dynamically reconfigured as long as you use VxVM with the Dynamic Multipathing (DMP) feature to manage the shared storage.

## Setting environment variable to enable DR

Before performing DR operations on a domain, you must first set the appropriate environment variable.

## Enable the kernel cage variable for DR

Using the Solaris 8 operating environment, you must set the system(4) variable, kernel\_cage\_enable, to 1 (enabled). By default, this variable is set to zero (kernel cage disabled), preventing DR Detach operations.

Edit the file /etc/system so that kernel\_cage\_enable equals 1.

set kernel\_cage\_enable=1

Reboot the domain. To verify the kernel cage is enabled, check the file /var/adm/messages. Look for the message: NOTICE: DR Kernel Cage is ENABLED

## Detaching and attaching I/O system boards

In the configuration shown below, VCS runs on Domains A and B with service groups online on Domain A. Shared storage consists of a VxVM disk group with

Dynamic Multipathing (DMP) enabled. Dynamic Reconfiguration of I/O boards depends on DMP being configured for the storage.

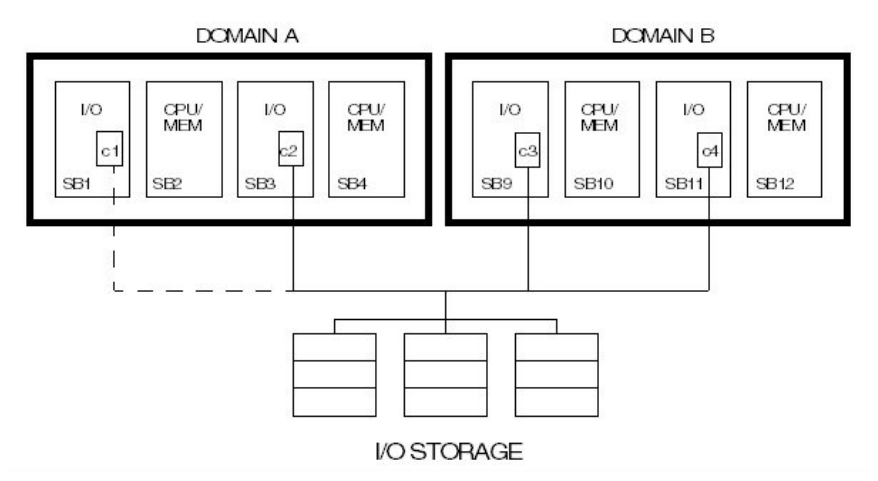

In the example, the system board SB3, which has a disk controller, is to be removed, repaired, and replaced. The administrator disables the controller, and the disk controller on SB1 automatically takes over because of the DMP functionality. Using DR commands, the administrator can detach, or remove the board from the Domain A's configuration. When this is complete, the board can be physically removed.

Replacing the board—a controller board in this case—involves physically installing it and reconnecting it to the shared storage. Reconfiguring the board requires using DR commands to "attach" it to the domain, after which the controller can be re-enabled.

### Detaching I/O system boards with DMP enabled

Make sure the kernel\_cage\_enable variable is set.

1 Freeze the VCS service groups running on the domain where you intend to perform DR operations. Freezing the service groups prevents them from being taken offline or failed over. Repeat the following command for each service group:

# hagrp -freeze Ser\_grp\_name

**2** Connect to the SSP server and log in to the domain whose system board requires Dynamic Reconfiguration (DR).

ssp:D1% echo \$SUNW HOSTNAME

3 Enter the dr(1M) shell:

```
ssp:D1% dr
```

4 To verify the board is an I/O board, enter:

dr> drshow *sb#* IO If the display lists the disks connected to the controller, the system board is an I/O board.

- 5 If the system board is an I/O board, open another window and log in as root to the domain you are currently reconfiguring.
- 6 Disable the controller on the I/O system board:

```
# vxdmpadm disable ctlr=Ctlr#
```

7 In the window where you are running DR, start detaching the I/O board by entering:

dr> drain Sb#

- 8 Monitor the progress of the drain operation by entering: dr> drshow *sb#* drain
- **9** When you see the message:

```
Percent Complete= 100% (0 KBytes remaining) complete the detach operation:
```

dr> complete detach sb#

**10** To verify that the board is no longer configured, type the following command:

dr> drshow *sb#* The detached board should not appear in the detailed listing.

11 Exit the dr shell:

dr> exit

**12** If the board is not to be immediately replaced, unfreeze any frozen service groups:

# hagrp -unfreeze ser\_grp\_name
Repeat for each service group.

### Attaching I/O system boards with DMP enabled

1 Freeze the VCS service groups running on the domain where you intend to attach a system board. Repeat the following command for each service group:

# hagrp -freeze Ser\_grp\_name

- 2 After physically replacing a previously removed I/O board, make sure it is connected to the shared storage.
- **3** From the SSP server, enter the dr(1M) shell:

ssp:D1% **dr** 

```
4 Follow the Sun procedure to attach the system board, described here briefly:
dr> init_attach sb#
Complete the attach operation:
```

dr> complete\_attach sb#

- 5 Verify that the DR attach operation has succeeded. Type:
   dr> drshow #sb
   The new system board should show in the list of configured boards.
- 6 Exit the dr shell.

dr> **exit** 

7 Log in as root to the domain where you are adding the system board. Enable the controller by entering:

```
# vxdmpadm enable ctlr=Ctlr#
```

8 When you have successfully attached and enabled the system I/O board, unfreeze any frozen service groups:

```
# hagrp -unfreeze ser_grp_name
Repeat for each service group.
```

**9** Verify that VCS is still up and running.

#### **Detaching CPU/memory boards**

**Note:** Use the following procedure if no I/O devices on the system board are used.

Make sure the kernel\_cage\_enable variable is set.

1 Freeze the VCS service groups running on the domain where you intend to detach a CPU/Memory board. Freezing the service groups prevents them from being taken offline or failed over. Repeat the following command for each service group:

```
# hagrp -freeze Ser_grp_name
```

**2** Connect to the SSP server and log in to the domain whose system board requires Dynamic Reconfiguration (DR).

```
ssp:D1% echo $SUNW_HOSTNAME
```

3 Enter the dr(1M) shell:

ssp:D1% **dr** 

4 In the window where you are running DR, start detaching the I/O board by entering:

dr> drain Sb#

5 Monitor the progress of the drain operation by entering:

```
dr> drshow Sb# drain
```

6 When you see the message

Percent Complete= 100% (0 KBytes remaining) complete the detach operation:

dr> complete detach sb#

**7** To verify that the board is no longer configured, type the following command:

dr> drshow *sb#* The detached board should not appear in the detailed listing.

8 Exit the dr shell:

dr > **exit** 

**9** If the board is not to be immediately replaced, unfreeze any frozen service groups:

# hagrp -unfreeze ser\_grp\_name

**10** Repeat for each service group.

### Attaching CPU/Memory boards

**Note:** Use the following procedure if none of the I/O devices on the system board are used.

1 Freeze the VCS service groups running on the domain where you intend to attach a system board. Repeat the following command for each service group:

# hagrp -freeze Ser\_grp\_name

- 2 Physically replace the CPU/Memory board.
- 3 From the SSP server, enter the dr(1M) shell:

ssp:D1% dr

4 Follow the Sun procedure to attach the system board, described here briefly: dr> init\_attach sb#

Complete the attach operation:

dr> complete\_attach sb#

5 Verify that the DR attach operation has succeeded. Type:

dr> drshow #sb

The new system board should show in the list of configured boards.

6 Exit the dr shell.

dr> exit

7 When you have successfully attached the CPU/Memory board, unfreeze any frozen service groups:

# hagrp -unfreeze ser\_grp\_name
Repeat for each service group.

8 Verify that VCS is still up and running.

# Using VM without DMP enabled

If you have the Volume Manager DMP feature disabled for some or all of the disks in the shared storage, and you must perform DR operations within the cluster, we recommend using the VCS DiskReservation agent to guard against data corruption. In the event of a "split-brain" condition, that is, when two processors in a cluster can simultaneously write to the shared storage, the DiskReservation agent ensures that only one processor has access to the storage at one time. See the *VCS Bundled Agents Reference Guide* for information on configuring the DiskReservation agent.